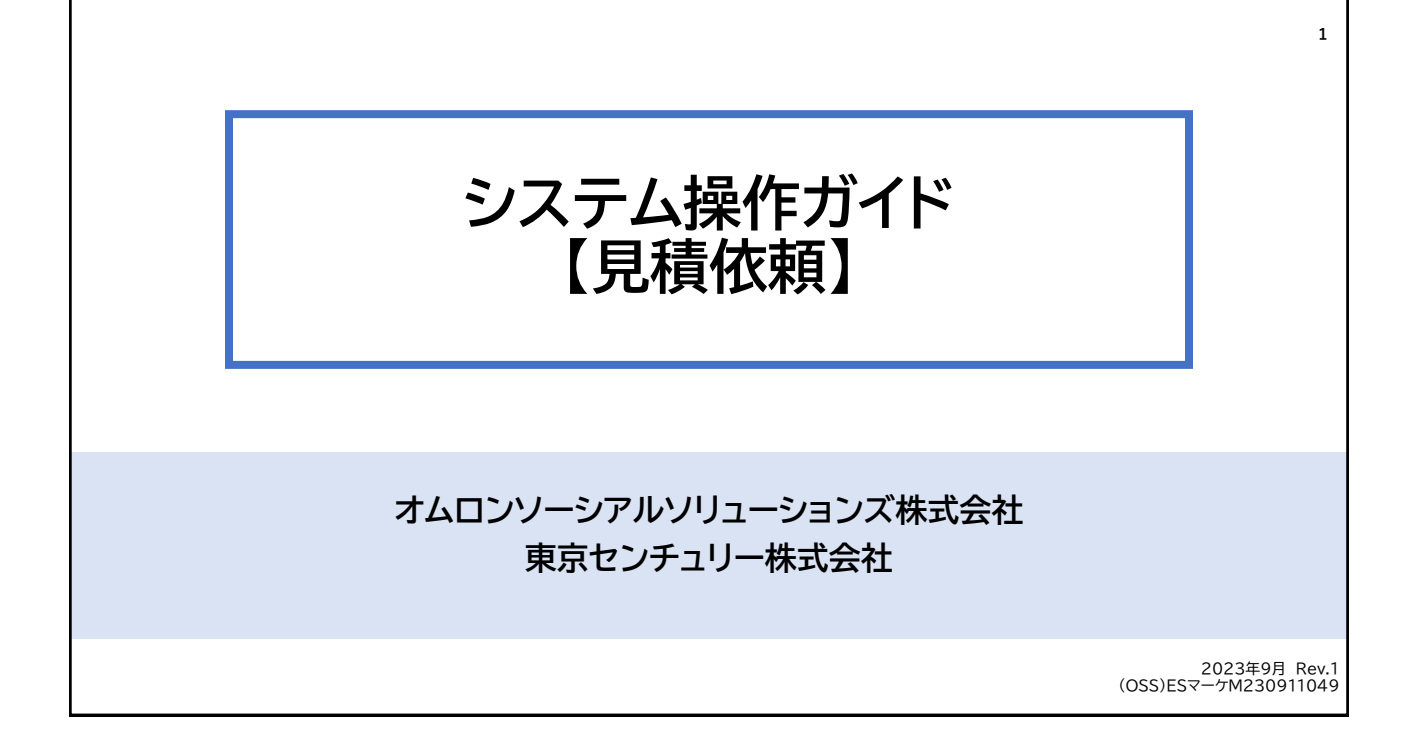

| 見積依頼 ログイン                                         |                                                              | 2                                            |
|---------------------------------------------------|--------------------------------------------------------------|----------------------------------------------|
| 会員登録をお済ませいただき<br>会員登録がまだの方は、「会員<br>*パワーコンティニューのおり | 、https://powercontinue.<br>夏登録」の操作ガイドを参考にご<br>見積依頼のためには会員登録が | tcplats.com/ よりログインください。<br>登録ください。<br>必須です。 |
|                                                   |                                                              | たこそ、ゲストさん。<br>ホー (1) ログイン (1) 会員会員           |
| 商品一覧 お見積                                          | 機種の選び方 お申込時に必要な資料                                            |                                              |
| TOP > ログイン                                        |                                                              |                                              |
|                                                   | ログイン                                                         |                                              |
|                                                   | ログインID<br>バスワード                                              |                                              |
|                                                   | ログイン >>                                                      |                                              |
|                                                   | バスノードをおお(の)」                                                 |                                              |

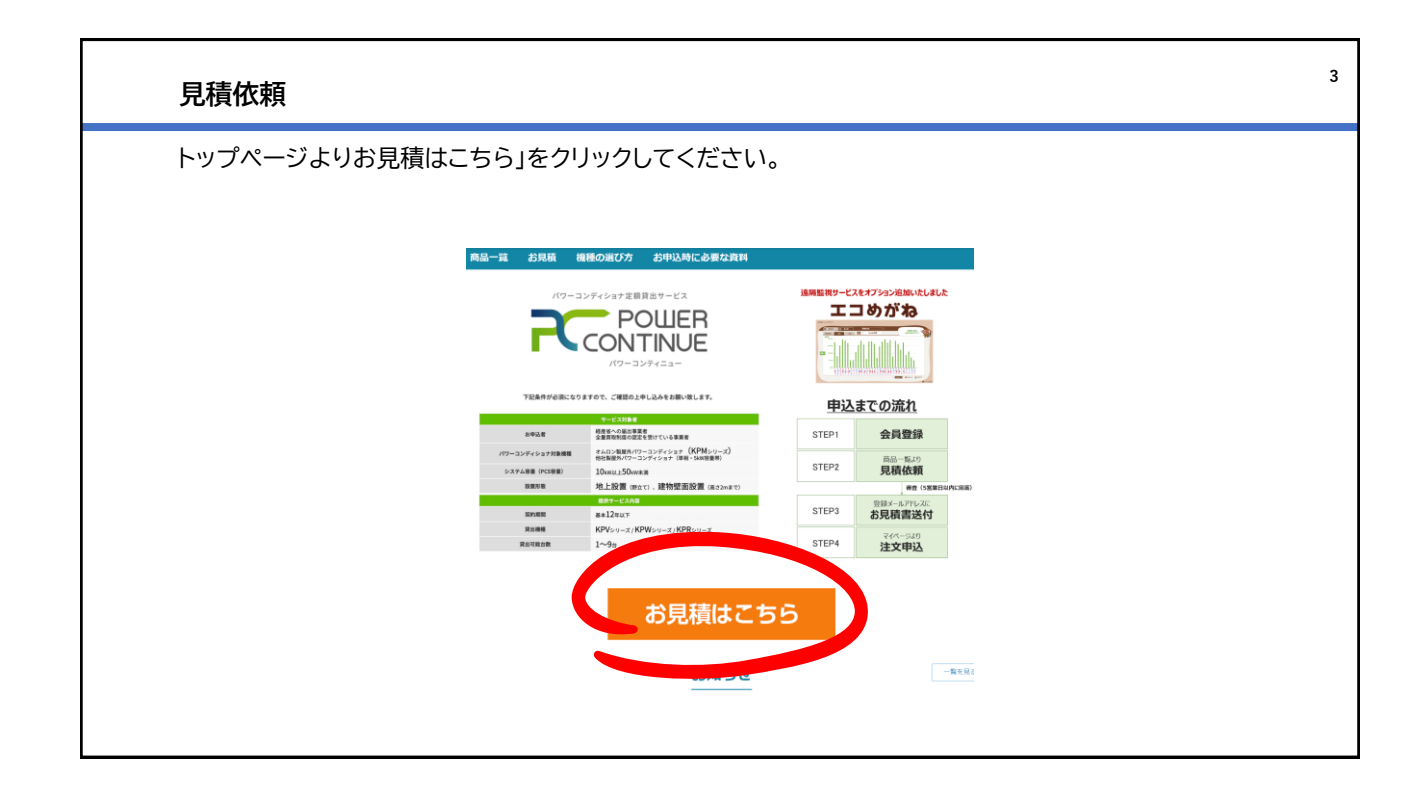

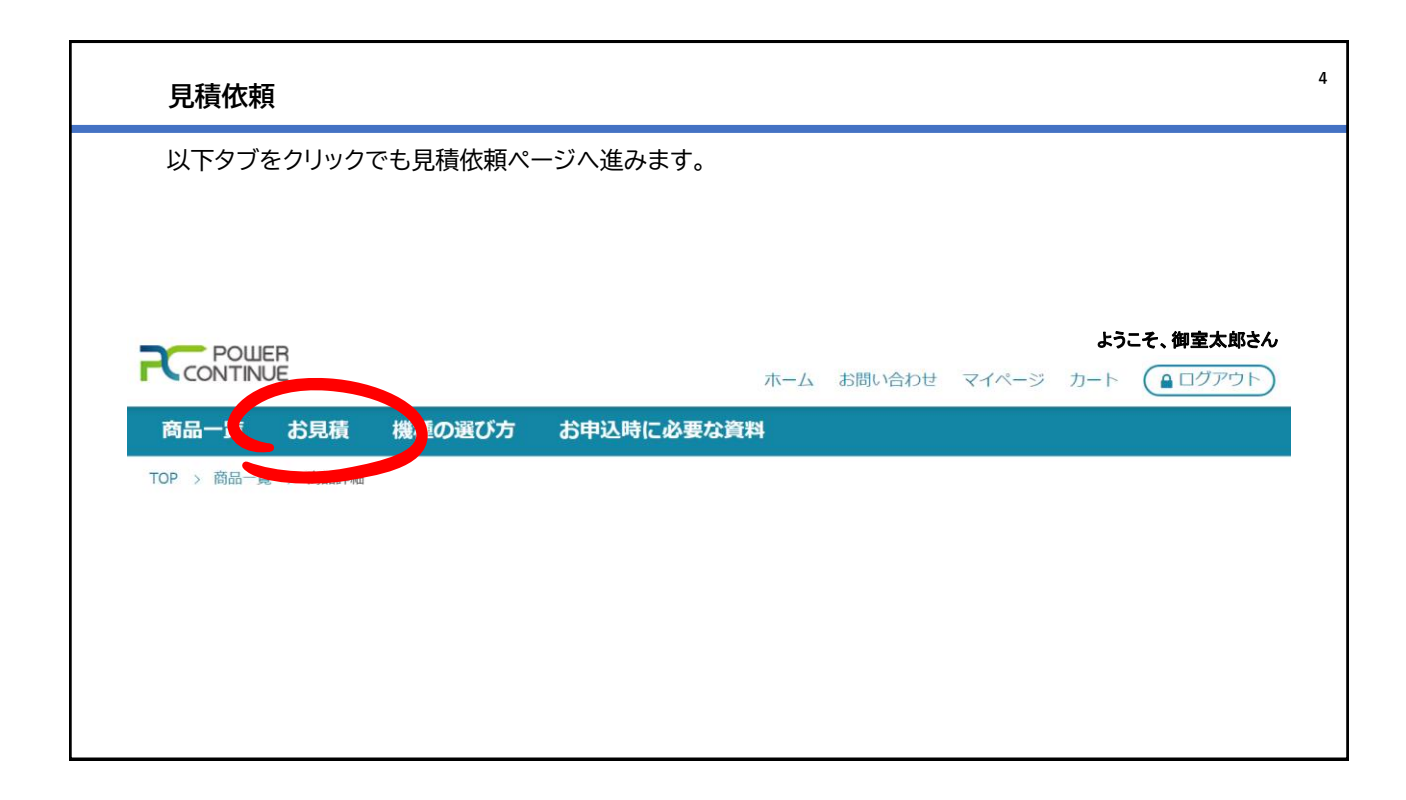

## 見積依頼 支払いモデルの選択

「月額課金モデル」か「一括払いモデル」のどちらかを選択ください。 対象の支払いモデルをクリックすると青く色づきます。 \*各支払いモデルについては次ページで紹介します。

● 月額課金モデル

月額サービス料

○ 一括払いモデル

一括サービス料

| 【支払いモデルについて】                                                                                                    | 6 |
|----------------------------------------------------------------------------------------------------|---|
| ■ <u>月額課金モデル:</u><br>月額課金モデルとは、月額定額のサブスクリプション型支払いモデルです。<br>料金は残りのFIT期間に合わせて算出します。                                       |   |
| ■ <u>一括支払いモデル:</u><br>パワーコンティニューに係る全ての費用を一度にお支払い頂く支払いモデルです。<br>65歳以上の個人発電事業者の方は、こちらの一括支払いモデルのみでパワーコンティニューを提供して<br>おります。 |   |
| どちらの支払いモデルであってもパワーコンティニューのサービス内容に違いはありません。                                                                              |   |

5

個別見積

個別見積

| 見積依頼                                                                                                    | 7 |
|----------------------------------------------------------------------------------------------------|---|
| 支払いモデルを選択いただき、下へスクロールください。<br>「カートへ入れる」のタブが現れるので、クリックしてください。<br>*見積依頼をカートへ入れる、という意味です。注文ではございませんのでご安心下さい。 |   |
| <b>見積・注文</b><br>POWER CONTINUE<br>月額課金モデル                                                                 |   |
| 月額サービス料個別見積<br>カートに入れる >                                                                                  |   |
| <                                                                                                    |   |

| お客様の「見積依:<br>以下ステップに沿   | 頼」がショッピングカ-<br>って見積依頼を完了 | ートへ入りました。<br>させてください。 |                |                      |
|-------------------------|--------------------------|-----------------------|----------------|----------------------|
| カートへ商品を追加しました           |                          | ショッピングカ               | <u>リート</u>     |                      |
| STEP 1<br>ショッピングカー<br>ト | STEP 2<br>お客様情報の入力       | STEP 3<br>追加情報の入力     | STEP 4<br>最終確認 | STEP 5<br>ご注文/購入相談完了 |

| 見積依頼 ショッピン                                                                                                    | グカート              |                          |    |      | 9 |
|----------------------------------------------------------------------------------------------------|-------------------|--------------------------|----|------|---|
| 「サービス利用規約」をこ                                                                                                    | ご一読ください。          |                          |    |      |   |
|                                                                                                    |                   |                          |    |      |   |
| (English and a state of the state of the sta |                   |                          |    | 数量   |   |
| 2027-7/<br>NEEA4                                                                                                    | POWER CONTINUE    |                          |    | 1    |   |
|                                                                                                    | 商品コード PCS-001     |                          |    |      |   |
| B173/989 AL                                                                                                    | 月額課金モデル           |                          |    |      |   |
| サービス利用規約 >                                                                                                    | 頂サービス料            | 数量 1                     | 価格 | 個別見積 |   |
|                                                                                                    |                   |                          |    |      |   |
| カートから削除                                                                                                    |                   |                          |    |      |   |
|                                                                                                    | * 直接注文ができない商品が含まれ | こている為[見積を依頼する]のみになっています。 |    |      |   |
|                                                                                                    | く買い物へ戻る           | 見積を依頼する >                |    |      | • |
|                                                                                                    |                   |                          |    | •    |   |
|                                                                                                    |                   |                          |    |      |   |
|                                                                                                    |                   |                          |    |      |   |

| 数量           POWER CONTINUE         1           商品コード         PCS-001           月額課金モデル         数量         価格 |
|----------------------------------------------------------------------------------------------------|
| POWER CONTINUE     1       商品コード     PCS-001       月額課金モデル     数量       個名     日類サービス科                        |
|                                                                                                    |
|                                                                                                    |

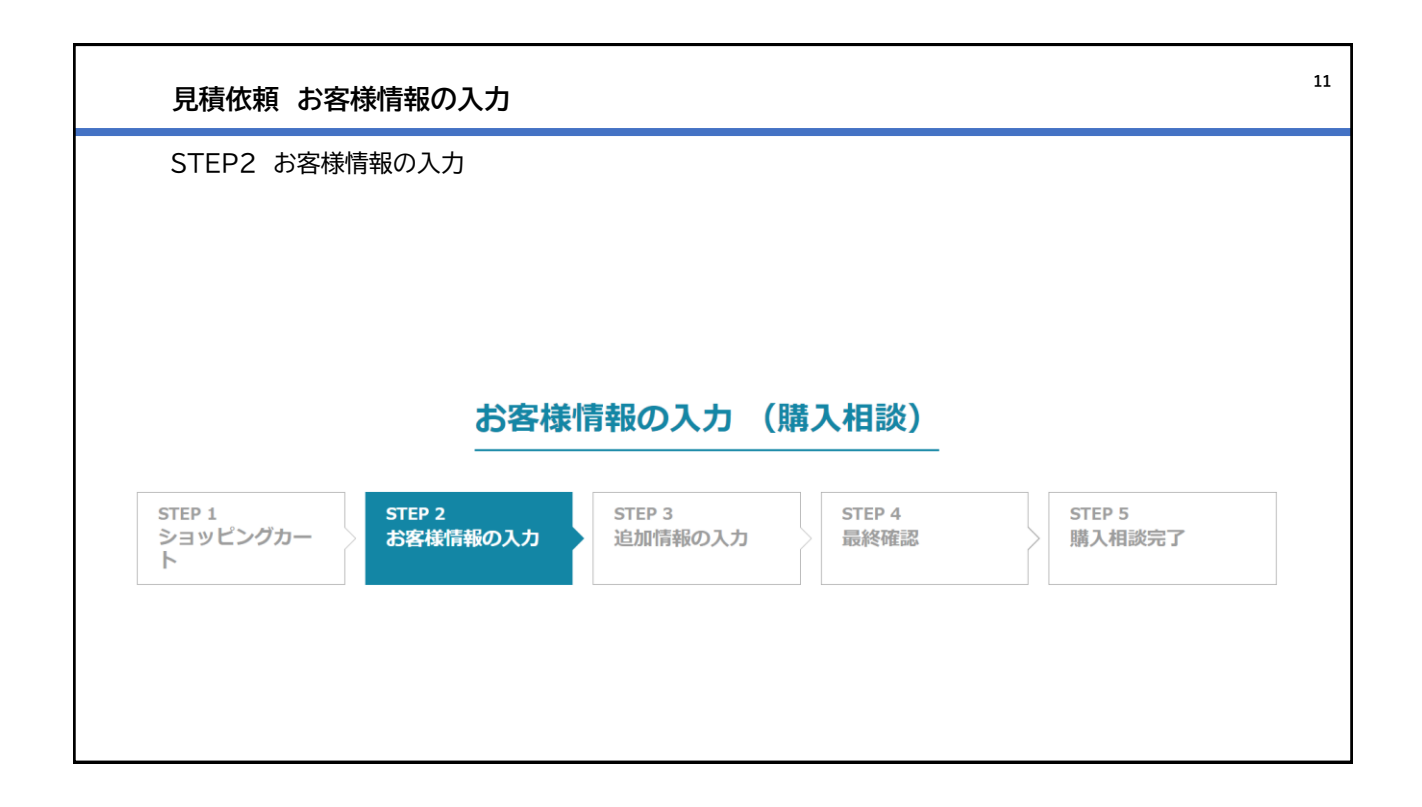

| 見積依頼お客様情報の入力                  |             |      |                                                            |                        |                       | 12 |
|-------------------------------|-------------|------|------------------------------------------------------------|------------------------|-----------------------|----|
| こちらにはご契約者様(FIT名義人)の情報を入力ください。 |             |      |                                                            | 利用者情報                  |                       |    |
|                               | 宗社名         |      | オムロンソーシアルソリュー                                              | - ションス株式会社             |                       | 1  |
| 今日谷緑時の情報が一部引用されています。          | 会社名 (かな)    |      | オムロンソーシアルソリュー                                              | - ションズ株式会社             |                       |    |
|                               | 志名前         | 03   | **                                                         | <b>*</b> #             |                       |    |
| 会員登録されたお各様と、こ契約者様か異なる場合は、     | #1名例(10-52) | ¢.   | <b>80</b> 3                                                | たるう                    |                       |    |
| 修正ください。                       | メールアドレス     |      | sample@example.com<br>注:メールアドレスの形式で入<br>例:aaa(0bb.cc.co.jp |                        |                       |    |
|                               | 财保面可        | άđ.  | 123-4567                                                   | 時から住所を入力<br>5.<br>67   |                       |    |
|                               | al area a   | ¢۶   |                                                            |                        |                       |    |
|                               | 市区町村        | di B |                                                            |                        |                       |    |
|                               | 丁曰、霸地等      | 63   |                                                            |                        |                       |    |
|                               | 18118       |      |                                                            |                        |                       |    |
|                               | 電活動号        | 20   | 000-0000-0000<br>注:半角数字でご記入ください<br>例:000-0000-0000         | 、 サ外周番からご記入ください        |                       |    |
|                               | 常電沃住所       | đ۳   | TEST                                                       |                        | 1 M # 0 5 101 T 40 11 |    |
|                               | 20 M        |      | 1040 HOLE CONTRACTOR                                       | OCIEA NEW Immoortantee | NOOMEG, INNOCEATERY - |    |
|                               | 255         |      | (21)                                                       |                        |                       |    |
|                               | 生年月日        | -    |                                                            |                        |                       |    |
|                               | 日中連絡の取れる連絡先 | 68   | C SHITH WALL THE CONTROL                                   | 中月日 CLIEAN KEVY        |                       |    |
|                               |             |      | 日中連絡の取れる連絡先をご                                              | 記入下さい。                 |                       |    |
|                               |             |      |                                                            |                        |                       |    |
|                               |             |      |                                                            |                        |                       |    |

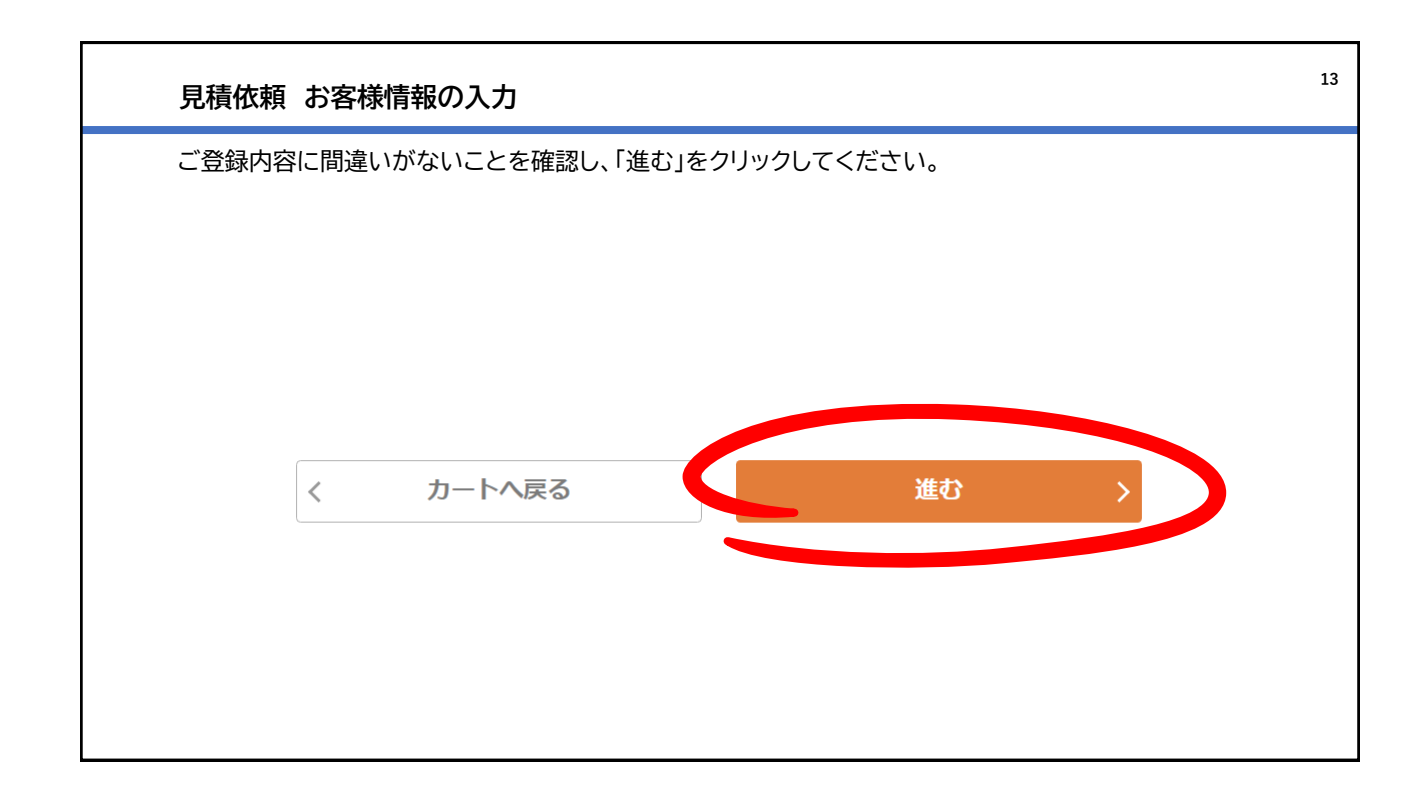

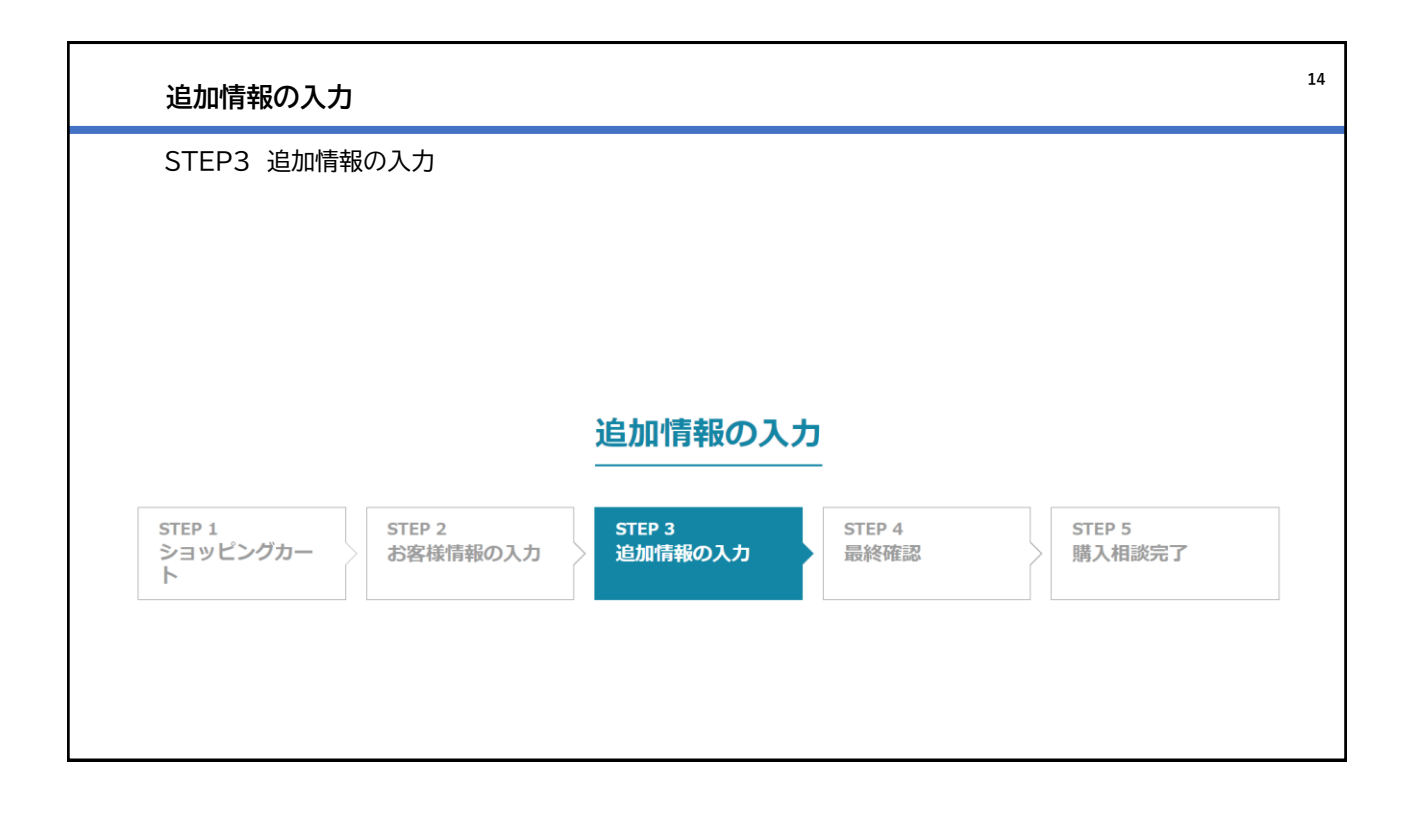

| 追加情報の入                                                   | ካ                                                                                                    | 15 |
|----------------------------------------------------------|----------------------------------------------------------------------------------------------------|----|
| 所有する発電所<br>また、ご利用予算<br><mark>見積依頼は1発電</mark><br>検討中の方は、3 | こ関して情報をご記入ください。<br>その機器やオプション追加の有無をご回答ください。<br>電所ごとでお願いします。複数区画分の発電所にてパワーコンティニューのお申込みをご<br>ら手数ですが発電所ごとにお見積依頼をお願いします。 |    |
| <b>見積作成</b><br>POWER CONTINUE<br>見積必要項目                  | 発電所住所について、都道府県名だけでなく市町村含む住所をご記入ください。                                                                                 | ]  |
| 発電所住所                                                    | 必須<br>今回サービスのご利用を希望する発電所住所を都道府県よりご記入ください。                                                                            |    |
| 運転開始年月                                                   | <ul> <li>必須</li> <li>発電所の運転開始年月をご記入ください。</li> <li>例) 2013年7月</li> </ul>                                              |    |
| 発電出力                                                     | <ul> <li></li></ul>                                                                                                  |    |

| 追加情報の入力                                                        | J                                                                                                    | 16 |
|----------------------------------------------------------------|----------------------------------------------------------------------------------------------------|----|
| ご利用希望の機器を選<br>■機器の選び方URL:<br>https://socialsolu<br>choose.html | <br>駐択ください。各機器の仕様や性能について、「機器の選び方」ページをご参考ください。<br>ition.omron.com/jp/ja/products_service/energy/power_continue/how_tc                                                                                                    | )_ |
| FIT認定設備ID                                                      | FIT認定の設備IDを記入願います。                                                                                                    |    |
| 機種選択                                                           | KPV-A55-J4(①野立て向け 基本タイプ、停電時の自立運転用コンセント端子なし)     マ     ご希望の機種を選択してください。                                                                                                    | _  |
| 交換希望台数                                                         | 1発電所あたりの交換希望台数を入力ください。<br>○○ 1台 ○ (単相パワコンであれば最大9台、三相パワコンであれば最大5台)                                                                                                    | ]  |
| エコめがねオプション申込                                                   | 父便希望言数を選択くたさい。     単相パワコンとエコめがねでオンライン出力制御対応をご検討の方は     必ずエコめがねをお申込ください。     ・     ・     ・     ・     ・     ・     ・     ・     ・     ・     ・     ・     ・     ・     ・     ・     ・     ・     ・     ・     ・     ・     ・     ・     ・     ・     ・     ・     ・     ・     ・     ・     ・     ・     ・     ・     ・     ・     ・     ・     ・     ・     ・     ・     ・     ・     ・     ・     ・     ・     ・     ・     ・     ・     ・     ・     ・     ・     ・     ・     ・     ・     ・     ・     ・     ・     ・     ・     ・     ・     ・     ・     ・     ・     ・     ・     ・     ・     ・     ・     ・     ・     ・     ・     ・     ・     ・     ・     ・     ・     ・     ・     ・     ・     ・     ・     ・     ・     ・     ・     ・     ・     ・     ・     ・     ・     ・     ・     ・     ・     ・     ・     ・     ・     ・     ・     ・     ・     ・     ・     ・     ・     ・     ・     ・     ・     ・     ・     ・     ・     ・     ・     ・     ・     ・     ・     ・     ・     ・     ・     ・     ・     ・     ・     ・     ・     ・     ・     ・     ・     ・     ・     ・     ・     ・     ・     ・     ・     ・     ・     ・     ・     ・     ・     ・     ・     ・     ・     ・     ・     ・     ・     ・     ・     ・     ・     ・     ・     ・     ・     ・     ・     ・     ・     ・     ・     ・     ・     ・     ・     ・     ・     ・     ・     ・     ・     ・     ・     ・     ・     ・     ・     ・     ・     ・     ・     ・     ・     ・     ・     ・     ・     ・     ・     ・     ・     ・     ・     ・     ・     ・     ・     ・     ・     ・     ・     ・     ・     ・     ・     ・     ・     ・     ・     ・     ・     ・     ・     ・     ・     ・     ・     ・     ・     ・     ・     ・     ・     ・     ・     ・     ・     ・     ・     ・     ・     ・     ・     ・     ・     ・     ・     ・     ・     ・     ・     ・     ・     ・     ・     ・     ・     ・     ・     ・     ・     ・     ・     ・     ・     ・     ・     ・     ・     ・     ・     ・     ・     ・     ・     ・     ・     ・     ・     ・     ・     ・     ・     ・     ・     ・     ・     ・     ・     ・     ・     ・     ・     ・     ・     ・     ・     ・     ・     ・     ・     ・     ・     ・     ・     ・     ・     ・     ・     ・     ・     ・ | ]  |
|                                                                | 株式会社NTTスマイルエナジーの提供する遠隔監視サービス/エコめがねをご利用希望のお客様は「申し込む」を選択して<br>ください。<br>尚、三相パワコン(機種⑥~⑧)をご希望のお客様は、現在エコめがねの見積回答はできませんので、予めご了承くださ<br>い。                                                                                                    |    |

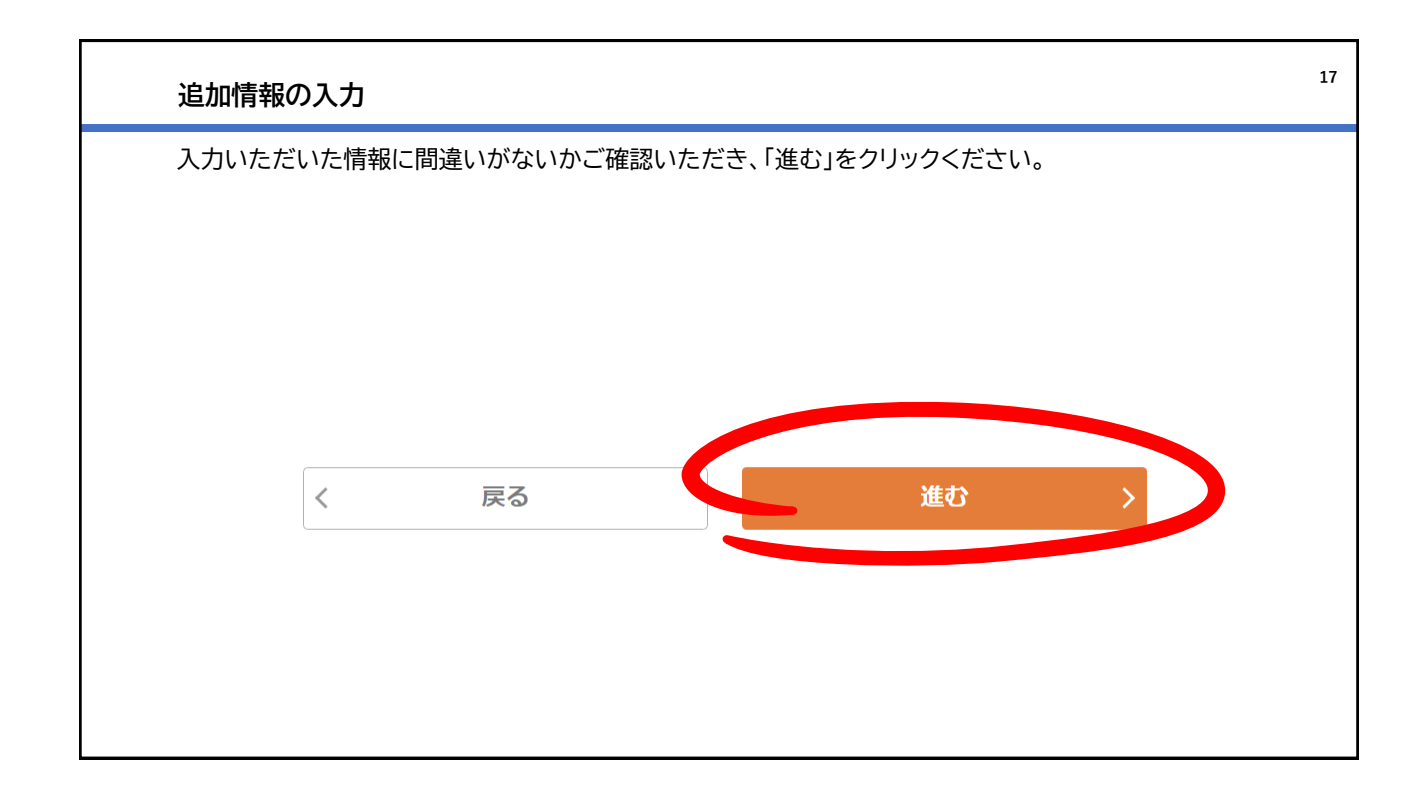

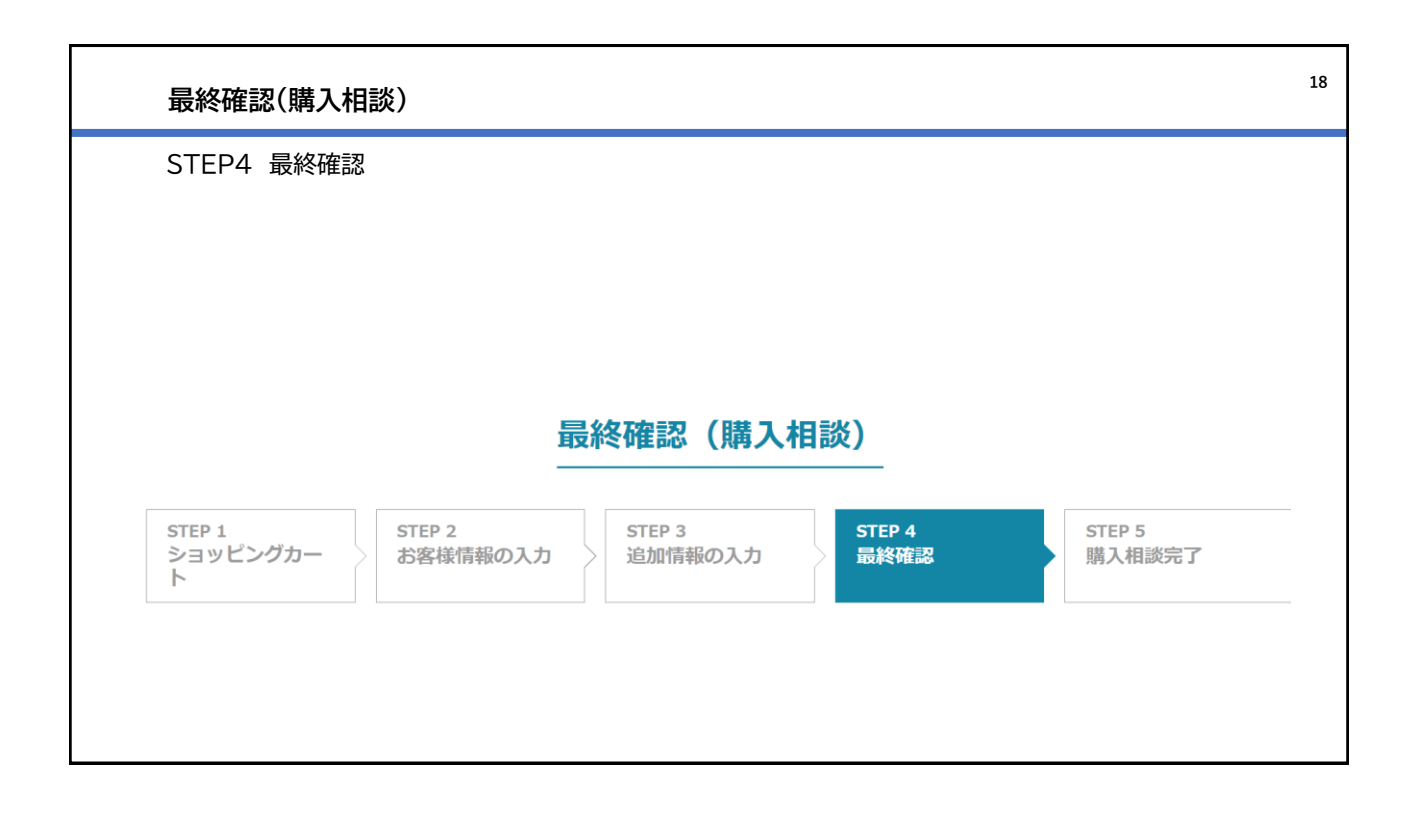

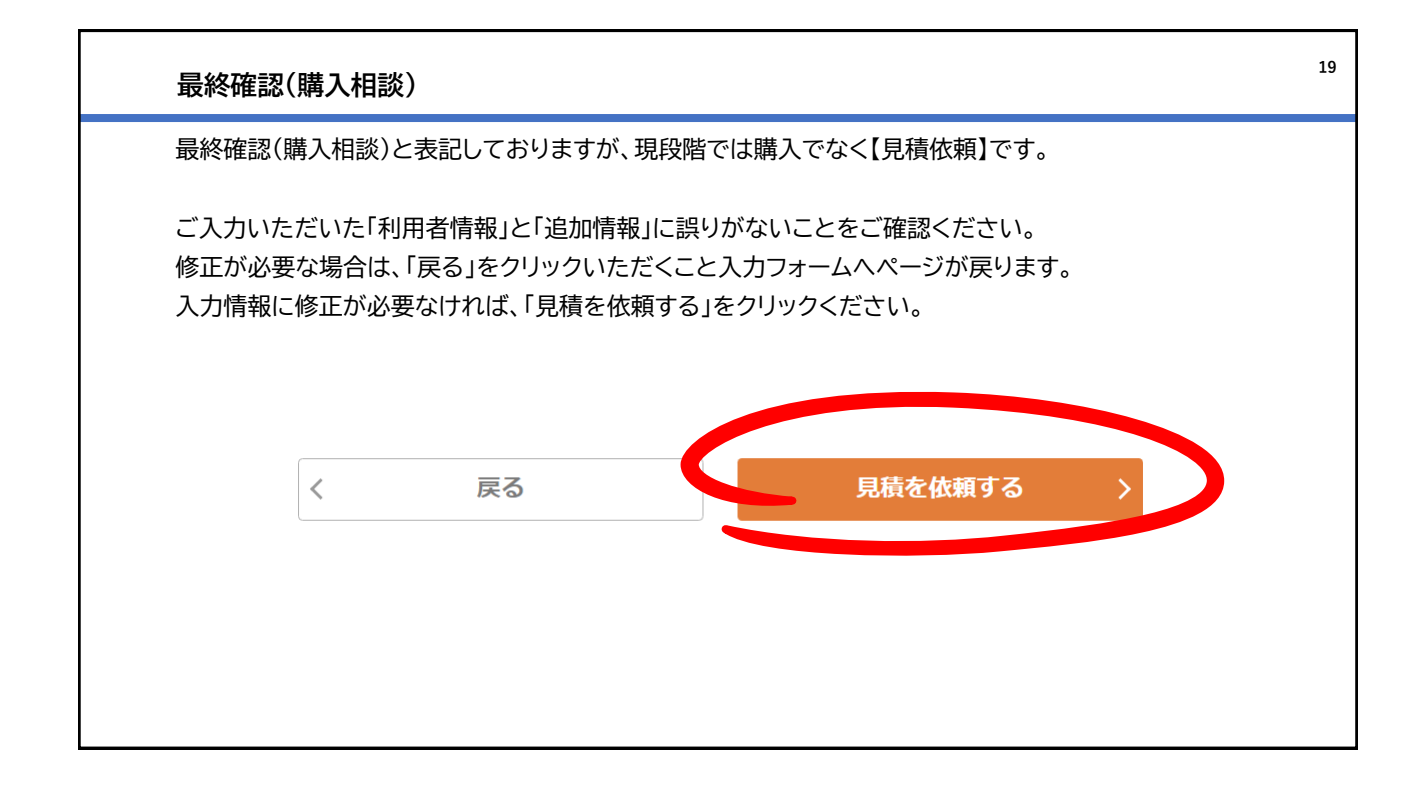

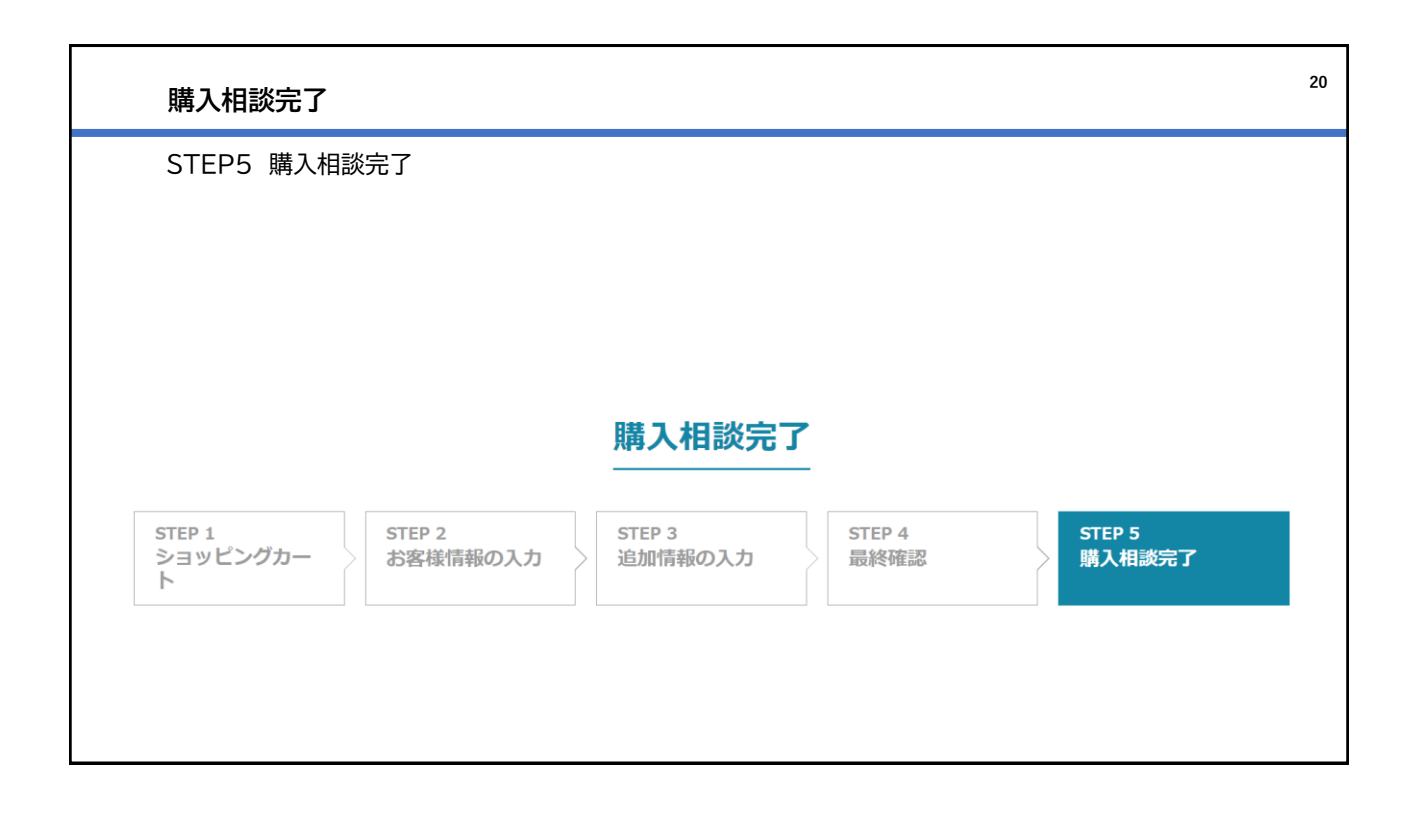

| 購入相談                          | 完了                                                                                                    | 21 |
|-------------------------------|----------------------------------------------------------------------------------------------------|----|
| お客様の<br>通常営業<br>見積依頼<br>ございます | お見積番号が発行されました。お見積依頼の全てのフローが完了しました。<br>ヨ5日以内にご登録いただいたEメールアドレスへお見積書を送付いたします。<br>が集中している場合や、お選びいただいた機器によっては回答まで5日以上必要となる場合が<br>す。ご了承ください。 |    |
| _                             | 購入相談のお手続きが完了しました。                                                                                                    |    |
|                               | お見積番号:ESD202309- XXXXXXXXX                                                                                                    |    |
|                               | 購入相談の回答予定日は通常5営業日以内<br>今回購入相談いただいた内容はマイページよりご確認いただけます。<br>く トップページへ戻る マイページ 見積詳細へ >                                                    |    |
|                               |                                                                                                    |    |

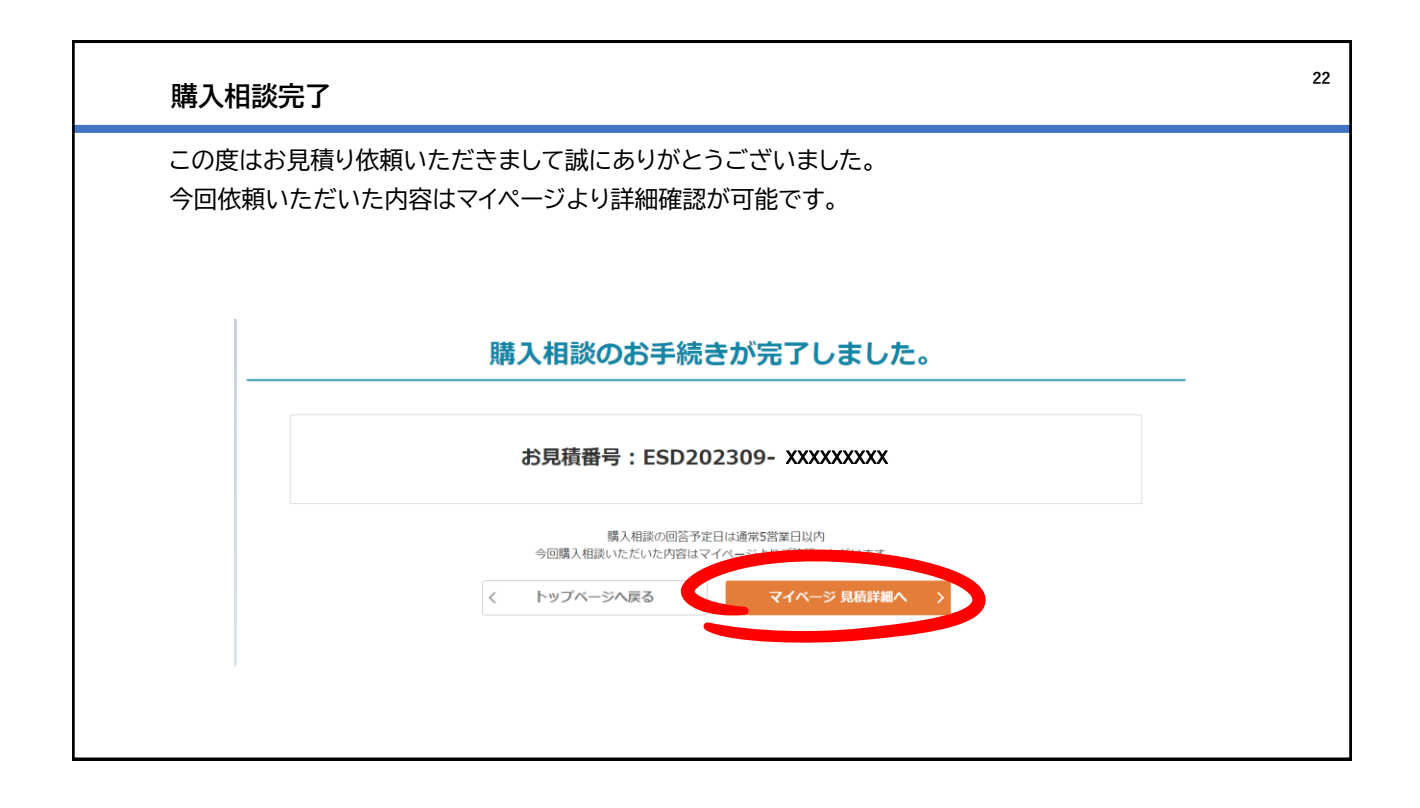

| 会員ページ マイページ                                | 23               |
|--------------------------------------------|------------------|
| サイトヘログインいただき、トップページより以下「マイページ」をクリックしてください。 |                  |
| ようこそ、御室太<br>下一ム お問いとやせ マイページ カート 企口グア・     | <b>郎さん</b><br>ウト |
| 商品一覧 お見積 機種の選び方 お申込時に必要な資料                 |                  |
|                                            |                  |

| 会員ページ マイページ                                                    | 24 |
|----------------------------------------------------------------|----|
| 「見積一覧」をクリックしてください。                                             |    |
| TOP > マイページ                                                    |    |
| マイページ                                                          |    |
|                                                                |    |
| 請求一覧     会員情報     ファイル管理       詳しくはこちら     詳しくはこちら     詳しくはこちら |    |
|                                                                |    |

| 各案件の進捗状況                                                   | や詳細をご確認いただけます                          | <b>す</b> 。                                              |        |                              |         |
|------------------------------------------------------------|----------------------------------------|---------------------------------------------------------|--------|------------------------------|---------|
|                                                            |                                        | 見積一覧                                                    |        |                              |         |
| 絞り込み                                                       |                                        |                                                         |        |                              | ~       |
|                                                            |                                        | 絞り込み                                                    |        |                              | $\odot$ |
| 見積番号                                                       | 件名                                     | 絞り込み                                                    | 見積有効期限 | 見積ステータス                      | $\odot$ |
| 見結番号<br>ESD202309- XXXXXXXXX                               | 件名<br>POWER CONTINUE                   | 絞り込み<br>見積作成日<br>2023-09-08                             | 見積有効期限 | <b>見積ステータス</b><br>依頼中        |         |
| <b>見積番号</b><br>ESD202309- XXXXXXXXX<br>ESD202308- YYYYYYYY | 件名<br>POWER CONTINUE<br>POWER CONTINUE | <b>絞り込み</b><br><u>見積作成日</u><br>2023-09-08<br>2023-08-10 | 見積有効期限 | <b>見積ステータス</b><br>依頼中<br>依頼中 | 詳細      |

|    | 26 |
|----|----|
| 以上 |    |
|    |    |
|    |    |
|    |    |
|    |    |
|    |    |